## How to create an account with ADP:

1. Navigate to <u>www.workforcenow.adp.com</u> and select "Create Account"

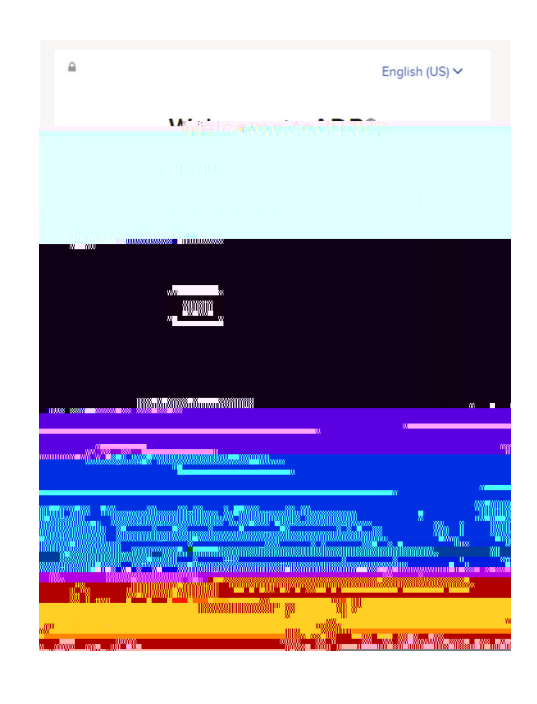

## 2. Then select FIND ME

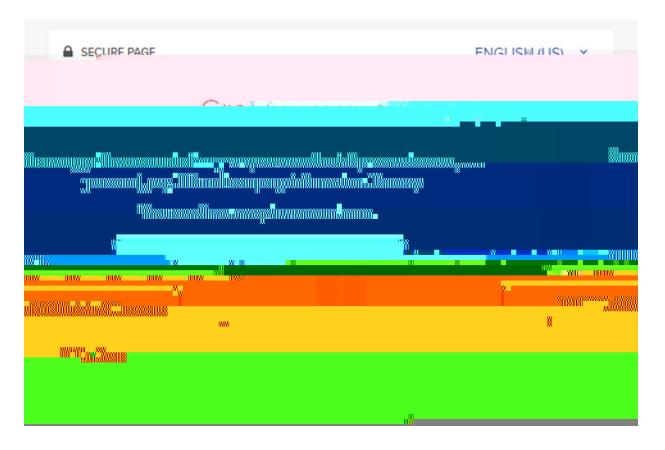

3. You will then complete the required personal identity info: First and Last Name, Date of Birth, Country (USA) and your Social Security Number (SSN) or Student ID number (Employee/Associate ID)

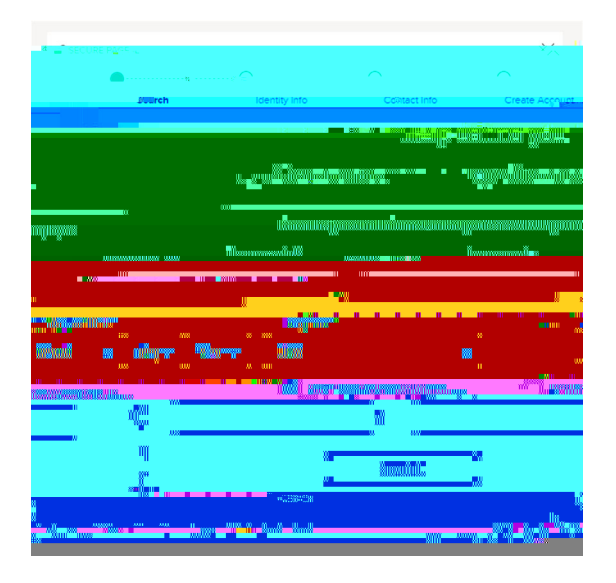

4. DePauw University will appear on your screen as the Company that you wish to connect with. Choose this and continue with the registration screens.